## Anmeldung auf apotal.de

## 1. Anmelden

Wenn Sie sich bereits bei uns im Shop registriert haben, so klicken Sie oben rechts auf **anmelden** und loggen sich mit Ihrer eMail-Adresse und dem Passwort ein. Klicken Sie anschließend **Login**.

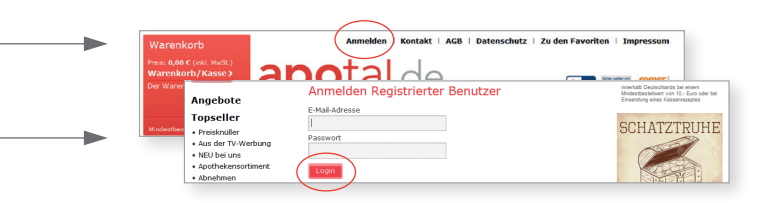

## 2. Neu registrieren

Wenn Sie das erste Mal bei uns im Shop bestellen (unabhängig davon, ob Sie bereits Kunde sind), müssen Sie eine Registrierung vornehmen. Gehen Sie bitte wie folgt vor:

## Sind Sie Neukunde?

Unter diesem Punkt können Sie entscheiden, ob Sie sich generell im Shop registrieren lassen oder lediglich einmalig bestellen möchten.

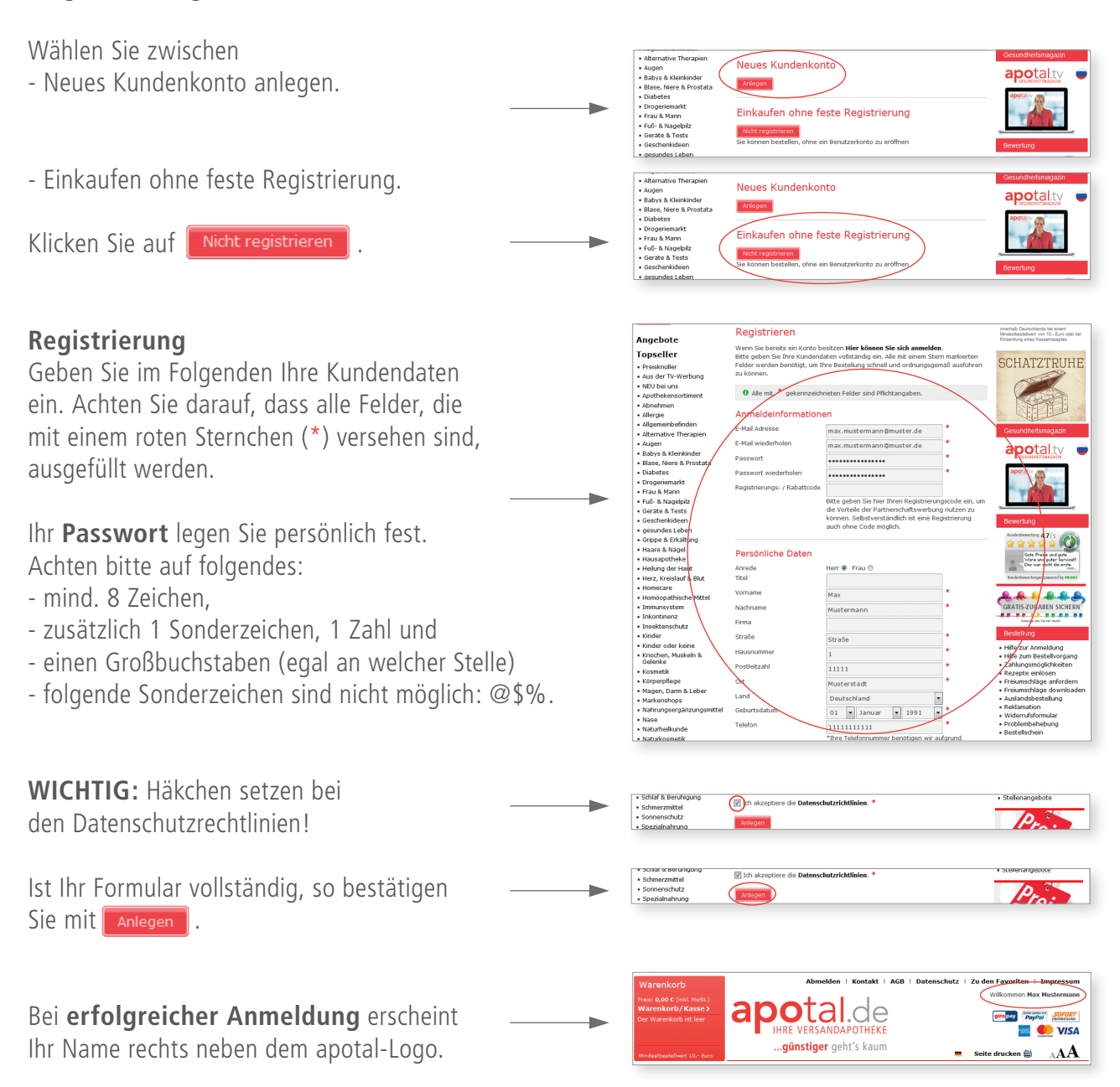